# Балансовые экономико-математические модели и их моделирование на Excel и MathCad

Цель работы – приобретение навыков построения балансовых экономико-математических моделей и решения их в Microsoft Excel и Mathcad.

### Порядок выполнения работы

Представлен межотраслевой баланс отчетного периода: конечная продукция отраслей (Y) и межотраслевые потоки (X). Определить

- 1. Недостающие данные в таблице.
- 2. Определить коэффициенты прямых материальных затрат (*a<sub>ij</sub>*).
- 3. Составить плановый межотраслевой баланс, исходя из предположения, что конечный продукт в первой и во второй отраслях возрастет по сравнению с отчетным периодом на 5%, а в третьей отрасли на 2%. (Коэффициенты прямых материальных затрат те же, что и в отчетном периоде).

| Производящие | Потребляют | цие отрасли | -  | Конечная  | Валовая   |
|--------------|------------|-------------|----|-----------|-----------|
| отрасли      | 1          | 2 3         |    | продукция | продукция |
| 1            | 22         | 15          | 35 | 48        |           |
| 2            | 34         | 18          | 12 | 24        |           |
| 3            | 47         | 22          | 17 | 28        |           |
| Условно-     |            |             |    |           |           |
| чистая       |            |             |    |           |           |
| продукция    |            |             |    |           |           |
| Валовая      |            |             |    |           |           |
| продукция    |            |             |    |           |           |

Межотраслевой баланс отчетного периода

### Решение задачи в Microsoft Excel.

На листе электронной таблицы Excel подготовить таблицу с исходными данными (рисунок 1).

| Aria | al Cyr       | • 8 • | жкч               |    | ā 🔊 %       | 000 ,00 ,00 | t <b>≓ t</b> ≓ ⊞ | - 🕭 - |  |  |
|------|--------------|-------|-------------------|----|-------------|-------------|------------------|-------|--|--|
|      | F5           | -     | fx.               |    |             |             |                  |       |  |  |
|      | A            | В     | С                 | D  | E           | F           | G                | Н     |  |  |
| 1    | Пример       |       |                   |    |             |             |                  |       |  |  |
| 2    |              |       |                   |    |             |             |                  |       |  |  |
| 3    |              |       | Keyey men Ren men |    |             |             |                  |       |  |  |
| 4    |              | 1     | 2                 | 3  | понеч.прод. | Бал.прод.   |                  |       |  |  |
| 5    | 1            | 22    | 15                | 35 | 48          |             |                  |       |  |  |
| 6    | 2            | 34    | 18                | 12 | 24          |             | ľ                |       |  |  |
| 7    | 3            | 47    | 22                | 17 | 28          |             |                  |       |  |  |
| 8    | Усчист.прод. |       |                   |    |             |             |                  |       |  |  |
| 9    | Вал.прод.    |       |                   |    |             |             |                  |       |  |  |
| 10   |              |       |                   |    |             |             |                  |       |  |  |

Рис. 1 Таблица с исходными данными

1. Валовая продукция для каждой отрасли рассчитывается как сумма межотраслевого потока отрасли и конечной продукции. Валовая продукция по строкам и соответствующим столбцам совпадает. Условно-чистая продукция каждой отрасли – это разница между валовой продукцией отрасли и суммой межотраслевых потоков отрасли. Чтобы рассчитать сумму каких - либо величин используется встроенная функция СУММ.

Расчет валовой продукции и условно-чистой продукции по каждой отрасли в Excel приведен на рис. 2.

| Aria | al Cyr       | <b>▼</b> 8 <b>▼ X</b> | К Ц 🗐 🧮 🧮       | ≣ 🖾 💱 %         | 000 ,00 ,00 ,00 | 🖹 🗊 🖛 🦄      |
|------|--------------|-----------------------|-----------------|-----------------|-----------------|--------------|
|      | D9           | <b>▼</b> fx           | =F7             |                 |                 |              |
|      | A            | В                     | С               | D               | E               | F            |
| 1    | Пример       |                       |                 |                 |                 |              |
| 2    |              |                       | МОБ отчетно     | го периода      |                 |              |
| 3    |              |                       |                 |                 | Конец прол      | Вал прол     |
| 4    |              | 1                     | 2               | 3               | понечтрод.      | Бал.прод.    |
| 5    | 1            | 22 15                 |                 | 35              | 48              | =CYMM(B5:E5) |
| 6    | 2            | 34                    | 18              | 12              | 24              | =CYMM(B6:E6) |
| 7    | 3            | 47                    | 22              | 17              | 28              | =CYMM(B7:E7) |
| 8    | Усчист.прод. | =B9-CYMM(B5:B7)       | =C9-CYMM(C5:C7) | =D9-CYMM(D5:D7) | =CYMM(E5:E7)    |              |
| 9    | Вал.прод.    | =F5                   | =F6             | =F7             |                 | =CYMM(F5:F7) |
| 10   |              |                       |                 |                 |                 |              |
| 11   |              |                       |                 |                 |                 |              |
| 12   |              |                       |                 |                 |                 |              |
| 13   |              |                       |                 |                 |                 |              |
|      |              |                       |                 |                 |                 |              |

Рис. 2 Расчет валовой продукции и условно-чистой продукции по каждой отрасли

| <i>.</i> у. | ibiaibi p    |       | приведе | no na pr       | ic. J.      |             | · | -                |
|-------------|--------------|-------|---------|----------------|-------------|-------------|---|------------------|
| Aria        | al Cyr       | • 8 • | жкц     | <b>F</b> = = E | ā 🔊 %       | 000 ,00 ,00 |   | <del>- 👌</del> - |
|             | F11          | ▼     | fx      |                |             |             |   |                  |
|             | A            | В     | С       | D              | E           | F           | G | Н                |
| 1           | Пример       |       |         |                |             |             |   |                  |
| 2           |              |       |         |                |             |             |   |                  |
| 3           |              |       |         |                | Kouou moon  | Pog spog    |   |                  |
| 4           |              | 1     | 2       | 3              | конеч.прод. | Бал.прод.   |   |                  |
| 5           | 1            | 22    | 15      | 35             | 48          | 120         |   |                  |
| 6           | 2            | 34    | 18      | 12             | 24          | 88          |   |                  |
| 7           | 3            | 47    | 22      | 17             | 28          | 114         |   |                  |
| 8           | Усчист.прод. | 17    | 33      | 50             | 100         |             |   |                  |
| 9           | Вал.прод.    | 120   | 88      | 114            |             | 322         |   |                  |
| 10          |              |       |         |                |             |             |   |                  |
| 11          |              |       |         |                |             |             |   |                  |
| 12          |              |       |         |                |             |             |   |                  |
| 13          |              |       |         |                |             |             |   |                  |
|             |              |       |         |                |             |             |   |                  |

Результаты расчетов привелены на рис 3

Рис.3 Результаты расчетов недостающих данных в таблице

2. Коэффициенты прямых материальных затрат *a<sub>ii</sub>* рассчитываются по формуле

$$a_{ij} = x_{ij}/x_j,$$

где *x*<sub>*ii*</sub> – межотраслевые потоки;

*x<sub>i</sub>* – валовая продукция *j*-ой отрасли.

Расчет матрицы коэффициентов прямых материальных затрат *A* в Excel приведен на рис. 4. Результаты расчетов приведены на рис. 5.

| Aria | al Cyr       | ▼ 10 ▼     | жкц         |                    | ā 😨 %       | 000 ,00 ,00 |   | <del>-</del> 🕭 - |
|------|--------------|------------|-------------|--------------------|-------------|-------------|---|------------------|
|      | D23          | •          | fx.         |                    |             |             |   |                  |
|      | A            | В          | С           | D                  | E           | F           | G | Н                |
| 1    | Пример       |            |             |                    |             |             |   |                  |
| 2    |              |            | МОБ отчетно | ого периода        | -           |             |   |                  |
| 3    |              |            |             |                    | Конеч прод  | Вал прод    |   |                  |
| 4    |              | 1          | 2           | 3                  | попо ппрод. | Валіпрод.   |   |                  |
| 5    | 1            | 22         | 15          | 35                 | 48          | 120         |   |                  |
| 6    | 2            | 34         | 18          | 12                 | 24          | 88          |   |                  |
| 7    | 3            | 47         | 22          | 17                 | 28          | 114         |   |                  |
| 8    | Усчист.прод. | 17         | 33          | 50                 | 100         |             |   |                  |
| 9    | Вал.прод.    | 120        | 88          | 114                |             | 322         |   |                  |
| 10   |              |            |             |                    |             |             |   |                  |
| 11   |              |            |             |                    |             |             |   |                  |
| 12   |              |            |             |                    | -           |             |   |                  |
| 13   |              |            |             |                    |             |             |   |                  |
| 14   |              |            |             |                    |             |             |   |                  |
| 15   |              |            |             |                    |             |             |   |                  |
| 16   |              |            |             |                    |             |             |   |                  |
| 17   |              |            |             |                    |             |             |   |                  |
| 18   |              |            |             |                    |             |             |   |                  |
| 19   |              |            |             |                    |             |             |   |                  |
| 20   |              | =B5/\$B\$9 | =C5/\$C\$9  | =D5/\$D\$9         |             |             |   |                  |
| 21   | A=           | =B6/\$B\$9 | =C6/\$C\$9  | =D6/\$D\$9         |             |             |   |                  |
| 22   |              | =B57\$B\$9 | =C77\$C\$9  | <u> =D77\$D\$9</u> | 1           |             |   |                  |

<sup>23</sup> Рис. 4 Расчет матрицы коэффициентов прямых материальных затрат

| •     |              |           |             |            |             | <u>+ 0</u> 00 |   | <b>B</b>     |
|-------|--------------|-----------|-------------|------------|-------------|---------------|---|--------------|
| : Ari | al Cyr       | ▼8 ▼      | жкч         |            | 범 왕 %       | 000 ,00 ,00   |   | <b>-</b> 🔊 - |
|       | D24          | -         | fx.         |            |             |               |   |              |
|       | A            | В         | С           | D          | E           | F             | G | Н            |
| 1     | Пример       |           |             |            |             |               |   |              |
| 2     |              |           | МОБ отчетно | го периода |             |               |   |              |
| 3     |              |           |             |            | Kouou anon  | Bon mon       |   |              |
| 4     |              | 1         | 2           | 3          | Конеч.прод. | Бал.прод.     |   |              |
| 5     | 1            | 22        | 15          | 35         | 48          | 120           |   |              |
| 6     | 2            | 34        | 18          | 12         | 24          | 88            |   |              |
| 7     | 3            | 47        | 22          | 17         | 28          | 114           |   |              |
| 8     | Усчист.прод. | 17        | 33          | 50         | 100         |               |   |              |
| 9     | Вал.прод.    | 120       | 88          | 114        |             | 322           |   |              |
| 10    |              |           |             |            |             |               |   |              |
| 11    |              |           |             |            |             |               |   |              |
| 12    |              |           |             |            |             |               |   |              |
| 13    |              |           |             |            |             |               |   |              |
| 14    |              |           |             |            |             |               |   |              |
| 15    |              |           |             |            |             |               |   |              |
| 16    |              |           |             |            |             |               |   |              |
| 17    |              |           |             |            |             |               |   |              |
| 18    |              |           |             |            |             |               |   |              |
| 19    |              |           |             |            |             |               |   |              |
| 20    |              | 0,1833333 | 0,1704545   | 0,3070175  |             |               |   |              |
| 21    | A=           | 0,2833333 | 0,2045455   | 0,1052632  |             |               |   |              |
| 22    |              | 0,3916667 | 0,25        | 0,1491228  |             |               |   |              |
| 23    |              |           |             |            |             |               |   |              |

Рис. 5 Матрица коэффициентов прямых материальных затрат

3. Расчет межотраслевого баланса планового периода начнем с расчета конечной продукции, в первой и второй отраслях она увеличилась на 5%, а в третьей на 2% (рис. 6). Результаты расчетов представлены на рис. 7.

| Aria | al Cyr       | - 8 -    | X K      | IEE           | ≣ 🖬 🗑 %        | 000 58 50 | 8 🗊 🗊 | - 🍝 🕭 |
|------|--------------|----------|----------|---------------|----------------|-----------|-------|-------|
|      | E20          | -        | fx       |               |                |           |       |       |
|      | A            | В        | С        | D             | E              | F         | G     | Н     |
| 1    | Пример       |          |          |               |                |           |       |       |
| 2    |              |          | МОБ отче | гного период: | a              |           |       |       |
| 3    |              |          |          |               | Конон прол     | Вал прол  |       |       |
| 4    |              | 1        | 2        | 3             | Конеч.прод.    | Бал.прод. |       |       |
| 5    | 1            | 22       | 15       | 35            | 48             | 120       |       |       |
| 6    | 2            | 34       | 18       | 12            | 24             | 88        |       |       |
| 7    | 3            | 47       | 22       | 17            | 28             | 114       |       |       |
| 8    | Усчист.прод. | 17       | 33       | 50            | 100            |           |       |       |
| 9    | Вал.прод.    | 120      | 88       | 114           |                | 322       |       |       |
| 10   |              |          |          |               |                |           |       |       |
| 11   |              |          | МОБ план | ового период  | a              |           |       |       |
| 12   |              |          |          |               | Kouou anon     | Don mon   |       |       |
| 13   |              | 1        | 2        | 3             | конеч.прод.    | Бал.прод. |       |       |
| 14   | 1            |          |          |               | =E5*1,05       |           |       |       |
| 15   | 2            |          |          |               | =E6*1,05       |           |       |       |
| 16   | 3            |          |          |               | =E7*1,02       |           |       |       |
| 17   | Усчист.прод. |          |          |               | =CYMM(E14:E16) |           |       |       |
| 18   | Вал.прод.    |          |          |               |                |           |       |       |
| 19   |              |          |          |               |                |           |       |       |
| 20   |              | 0,183333 | 0,170455 | 0,307018      |                |           |       |       |
| 21   | A=           | 0,283333 | 0,204545 | 0,105263      |                |           |       |       |
| 22   |              | 0,391667 | 0,25     | 0,149123      |                |           |       |       |
| 23   |              |          |          |               |                |           |       |       |

Рис. 6 Расчет конечной продукции отраслей в плановом периоде

| Aria | al Cyr      | ▼ 8        | - X K      | <u>ч</u>   📰 🗏 |                     | <b>3 %</b> 000 | ;08 ;08 [∰ | : tp:   🖽 🔸 | <u></u> |
|------|-------------|------------|------------|----------------|---------------------|----------------|------------|-------------|---------|
|      | E22         | -          | fx.        |                |                     |                |            |             |         |
|      | A           | В          | С          | D              | E                   | F              | G          | Н           |         |
| 1    | Пример      |            |            |                |                     |                |            |             |         |
| 2    |             |            | МОБ отчетн | ого периода    | 1                   |                |            |             |         |
| 3    |             |            |            | -              | Конеч прол          | Вал прол       |            |             |         |
| 4    |             | 1          | 2          | 3              | понеч.прод.         | Бал.прод.      |            |             |         |
| 5    | 1           | 22         | 15         | 35             | 48                  | 120            |            |             |         |
| 6    | 2           | 34         | 18         | 12             | 24                  | 88             |            |             |         |
| 7    | 3           | 47         | 22         | 17             | 28                  | 114            |            |             |         |
| 8    | Усчист.прод | 17         | 33         | 50             | 100                 |                |            |             |         |
| 9    | Вал.прод.   | 120        | 88         | 114            |                     | 322            |            |             |         |
| 10   |             |            |            |                |                     |                |            |             |         |
| 11   |             |            | МОБ планов | юго периода    |                     |                |            |             |         |
| 12   |             |            |            |                | Конеу прод Вад прод |                |            |             |         |
| 13   |             | 1          | 2          | 3              | конеч.прод.         | Бал.прод.      |            |             |         |
| 14   | 1           |            |            |                | 50,4                |                |            |             |         |
| 15   | 2           |            |            |                | 25,2                |                |            |             |         |
| 16   | 3           |            |            |                | 28,56               |                |            |             |         |
| 17   | Усчист.прод | <b>1</b> . |            |                | 104,16              |                |            |             |         |
| 18   | Вал.прод.   |            |            |                |                     |                |            |             |         |
| 19   |             |            |            |                |                     |                |            |             |         |
| 20   |             | 0,183333   | 0,170455   | 0,307018       |                     |                |            |             |         |
| 21   | A=          | 0,283333   | 0,204545   | 0,105263       |                     |                |            |             |         |
| 22   |             | 0,391667   | 0,25       | 0,149123       |                     |                |            |             |         |
| 23   |             |            |            |                |                     | T              |            |             |         |

Рис. 7 Конечная продукция отраслей в плановом периоде

Далее рассчитываем вектор валовой продукции отраслей в плановом периоде по формуле

$$X = \left(E - A\right)^{-1} Y = SY.$$

Сначала рассчитаем матрицу (*E-A*). Расчет приведен на рис. 8, а результаты расчета на рис. 9.

| Aria | al Cyr      | <b>v</b> 10 | - X K      | ч   📰 🗏      |             | <b>F %</b> 000 | ;08 ;08   €≢ | • | 🔕 - |
|------|-------------|-------------|------------|--------------|-------------|----------------|--------------|---|-----|
|      | E27         | -           | fx.        |              |             |                |              |   |     |
|      | A           | В           | С          | D            | E           | F              | G            | Н |     |
| 10   |             |             |            |              |             |                |              |   |     |
| 11   |             |             | МОБ планов | зого периода |             |                |              |   |     |
| 12   |             |             |            |              | Конеч прол  | Вал прол       |              |   |     |
| 13   |             | 1           | 2          | 3            | Копс Кпрод. | Балпрод.       |              |   |     |
| 14   | 1           |             |            |              | 50,4        |                |              |   |     |
| 15   | 2           |             |            |              | 25,2        |                |              |   |     |
| 16   | 3           |             |            |              | 28,56       |                |              |   |     |
| 17   | Усчист.про, | д.          |            |              | 104,16      |                |              |   |     |
| 18   | Вал.прод.   |             |            |              |             |                |              |   |     |
| 19   |             |             |            |              |             |                |              |   |     |
| 20   |             | 0,183333    | 0,170455   | 0,307018     |             |                |              |   |     |
| 21   | A=          | 0,283333    | 0,204545   | 0,105263     |             |                |              |   |     |
| 22   |             | 0,391667    | 0,25       | 0,149123     |             |                |              |   |     |
| 23   |             |             |            |              |             |                |              |   |     |
| 24   |             | =1-B20      | =0-C20     | =0-D20       |             |                |              |   |     |
| 25   | E-A=        | =0-B21      | =1-C21     | =0-D21       |             |                |              |   |     |
| 26   |             | =0-B22      | =0-C22     | =1-D22       |             |                |              |   |     |
| 27   |             |             |            |              |             |                |              |   |     |
| 28   |             |             |            |              |             |                |              |   |     |

| Рис. | 8 | Расчет | матрицы | (E-A) |
|------|---|--------|---------|-------|
|------|---|--------|---------|-------|

| Aria | al Cyr      | <b>-</b> 10 <b>-</b> | жкц                   |               | 🔤 🔊 🤊      | 6 000 🕻   | % €≡ €≡ | - 🍝 🗸 |
|------|-------------|----------------------|-----------------------|---------------|------------|-----------|---------|-------|
|      | E27         | -                    | fx                    |               |            |           |         |       |
|      | A           | В                    | C D                   |               | E          | F         | G       | Н     |
| 10   |             |                      |                       |               |            |           |         |       |
| 11   |             |                      | МОБ планового периода |               |            |           |         |       |
| 12   |             |                      |                       |               | Конеч прол | Вал прол  |         |       |
| 13   |             | 1                    | 2                     | 3             | конскирод. | Балгирод. |         |       |
| 14   | 1           |                      |                       |               | 50,4       |           |         |       |
| 15   | 2           |                      |                       |               | 25,2       |           |         |       |
| 16   | 3           |                      |                       |               | 28,56      |           |         |       |
| 17   | Усчист.про, | д.                   |                       |               | 104,16     |           |         |       |
| 18   | Вал.прод.   |                      |                       |               |            |           |         |       |
| 19   |             |                      |                       |               |            |           |         |       |
| 20   |             | 0,1833333            | 0,1704545             | 0,3070175     |            |           |         |       |
| 21   | A=          | 0,2833333            | 0,2045455             | 0,1052632     |            |           |         |       |
| 22   |             | 0,3916667            | 0,25                  | 0,1491228     |            |           |         |       |
| 23   |             |                      |                       |               |            |           |         |       |
| 24   |             | 0,8166666667         | -0,1704545455         | -0,3070175439 |            |           |         |       |
| 25   | E-A=        | -0,2833333333        | 0,7954545455          | -0,1052631579 |            |           |         |       |
| 26   |             | -0,3916666667        | -0,2500000000         | 0,8508771930  |            | -         |         |       |
| 27   |             |                      |                       |               |            |           |         |       |
| 28   |             |                      |                       |               |            | T         |         |       |

Рис. 9 Матрица (Е-А)

Расчет матрицы *B* – обратной к матрице (*E-A*) проводим с помощью встроенной функции **МОБР**. Ячейку B28 делаем активной, и в нее вставляем функцию МОБР (рис. 10), результатом расчета является одна заполненная ячейка B28 (рис. 11), далее необходимо скопировать данную формулу во все ячейки массива, для этого выделяем диапазон ячеек B28:D30, начиная с ячейки B28, затем нажимаем клавишу F2, после этого комбинацию клавиш Ctrl+Shift+Enter. Результатом данных действий будет заполнение выделенного диапазона ячеек числовыми данными (матрица B) (рис. 12).

|    | MOEP        | 🔹 🔻 🗙 🗸 🏚      | =МОБР(В       | 24:D26)       |               |               |             |               |              |               |              |                 |              |             |  |
|----|-------------|----------------|---------------|---------------|---------------|---------------|-------------|---------------|--------------|---------------|--------------|-----------------|--------------|-------------|--|
|    | A           | В              | С             | D             | Е             | F             | G           | Н             | 1            | J             | K            | L               | М            | N           |  |
| 10 |             |                |               |               |               |               |             |               |              |               |              |                 |              |             |  |
| 11 |             |                | МОБ планового | о периода     |               | 0             |             |               |              |               |              |                 |              | -           |  |
| 12 |             |                | 2             | £1            | Аргумент      | гы функции    | 1           |               |              |               |              |                 |              | ×           |  |
| 13 |             | 1              | 2             | 3             | MOEP-         |               |             |               |              |               |              |                 |              |             |  |
| 14 | 1           |                |               |               |               |               |             | Массив В      | 24:D26       |               |              | <b>1</b> = {0,8 | 816666666666 | 5667;-      |  |
| 15 | 2           |                |               |               |               |               |             |               |              |               |              |                 |              |             |  |
| 16 | 3           |                |               |               | _             |               | 0           |               |              |               |              | = {1,7          | 778653971945 | 564;0,6064: |  |
| 17 | Усчист.прод | ļ.             |               |               | Возвраща<br>- | ет обратную м | атрицу (мат | рица хранится | в массиве).  |               |              |                 |              |             |  |
| 18 | Вал.прод.   |                |               |               |               |               |             |               |              |               |              |                 |              |             |  |
| 19 |             |                |               |               |               |               |             |               |              |               |              |                 |              |             |  |
| 20 |             | 0,183333333    | 0,1704545     | 0,3070175     |               |               |             | Массив ч      | исловой масс | ив с равным н | оличеством ( | строк и столбц  | ов, либо диа | пазон или   |  |
| 21 | A=          | 0,283333333    | 0,2045455     | 0,1052632     |               |               |             | М             | ассив.       |               |              |                 |              |             |  |
| 22 |             | 0,391666667    | 0,25          | 0,1491228     |               |               |             |               |              |               |              |                 |              |             |  |
| 23 |             |                |               |               |               |               |             |               |              |               |              |                 |              |             |  |
| 24 |             | 0,8166666667   | -0,1704545455 | -0,3070175439 |               |               |             |               |              |               |              |                 |              |             |  |
| 25 | E-A=        | -0,2833333333  | 0,7954545455  | -0,1052631579 | Справка г     | ю этой функци | И           | Значение      | : 1,779      |               |              | OK              | 0            | тмена       |  |
| 26 |             | -0,3916666667  | -0,2500000000 | 0,8508771930  |               |               |             |               | 1            |               | 1            |                 |              |             |  |
| 27 |             |                |               |               |               |               |             |               |              |               |              |                 |              |             |  |
| 28 |             | =MOEP(B24:D26) |               | 2             |               |               |             |               |              |               |              |                 |              |             |  |
| 29 | B=          |                |               |               |               |               |             |               |              |               |              |                 |              |             |  |
| 30 |             |                |               |               |               |               |             |               |              |               |              |                 |              |             |  |
|    |             |                |               |               |               |               |             |               |              |               |              |                 |              |             |  |

| Рис  | 10 | Rett | ленн | ag da | лики | риι | МОБР | , |
|------|----|------|------|-------|------|-----|------|---|
| IИC. | 10 | DUI  | юснн | ая фу | HKL  | қия | MODI |   |

|    | A           | B             | С             | D             | E           | F         |  |
|----|-------------|---------------|---------------|---------------|-------------|-----------|--|
| 10 |             |               |               |               |             |           |  |
| 11 |             |               | МОБ планового | периода       |             |           |  |
| 12 |             |               |               |               | Kouou spor  | Don mon   |  |
| 13 |             | 1             | 2             | 3             | конеч.прод. | Бал.прод. |  |
| 14 | 1           |               |               |               | 50,4        |           |  |
| 15 | 2           |               |               |               | 25,2        |           |  |
| 16 | 3           |               |               |               | 28,56       |           |  |
| 17 | Усчист.прод | ц.            |               |               | 104,16      |           |  |
| 18 | Вал.прод.   |               |               |               |             |           |  |
| 19 |             |               |               |               |             |           |  |
| 20 |             | 0,183333333   | 0,1704545     | 0,3070175     |             |           |  |
| 21 | A=          | 0,283333333   | 0,2045455     | 0,1052632     |             |           |  |
| 22 |             | 0,391666667   | 0,25          | 0,1491228     |             |           |  |
| 23 |             |               |               |               |             |           |  |
| 24 |             | 0,8166666667  | -0,1704545455 | -0,3070175439 |             |           |  |
| 25 | E-A=        | -0,2833333333 | 0,7954545455  | -0,1052631579 |             |           |  |
| 26 |             | -0,3916666667 | -0,2500000000 | 0,8508771930  |             |           |  |
| 27 |             |               |               |               |             |           |  |
| 28 |             | 1,779         |               |               |             |           |  |
| 29 | B=          |               |               |               |             |           |  |
| 30 |             |               |               |               |             |           |  |
| 31 |             |               |               |               |             |           |  |
|    |             |               |               |               |             | T         |  |

Рис. 11 Результат расчета по функции МОБР

|    | A           | В              | С             | D             | E           | F         | G | Н |
|----|-------------|----------------|---------------|---------------|-------------|-----------|---|---|
| 10 |             |                |               |               |             |           |   |   |
| 11 |             |                | МОБ планового | ) периода     |             |           |   |   |
| 12 |             |                |               |               | Конеч прол  | Вал прол  |   |   |
| 13 |             | 1              | 2             | 3             | конс чпрод. | Бал.прод. |   |   |
| 14 | 1           |                |               |               | 50,4        |           |   |   |
| 15 | 2           |                |               |               | 25,2        |           |   |   |
| 16 | 3           |                |               |               | 28,56       |           |   |   |
| 17 | Усчист.про, | ц.             |               |               | 104,16      |           |   |   |
| 18 | Вал.прод.   |                |               |               |             |           |   |   |
| 19 |             |                |               |               |             |           |   |   |
| 20 |             | 0,183333333    | 0,1704545     | 0,3070175     |             |           |   |   |
| 21 | A=          | 0,283333333    | 0,2045455     | 0,1052632     |             |           |   |   |
| 22 |             | 0,391666667    | 0,25          | 0,1491228     |             |           |   |   |
| 23 |             |                |               |               |             |           |   |   |
| 24 |             | 0,8166666667   | -0,1704545455 | -0,3070175439 |             |           |   |   |
| 25 | E-A=        | -0,2833333333  | 0,7954545455  | -0,1052631579 |             |           |   |   |
| 26 |             | -0,39166666667 | -0,2500000000 | 0,8508771930  |             |           |   |   |
| 27 |             |                |               |               |             |           |   |   |
| 28 |             | 1,779          | 0,606         | 0,717         |             |           |   |   |
| 29 | B=          | 0,772          | 1,571         | 0,473         |             |           |   |   |
| 30 |             | 1,046          | 0,741         | 1,644         |             |           |   |   |
| 04 |             |                |               |               |             | T         |   |   |

Рис. 12 Матрица *В* 

Используя матрицу В, по формуле X = B Y, рассчитываем валовую продукцию каждой отрасли в плановом периоде. Для этого необходимо матрицу *B* умножить на вектор-столбец валовой продукции, чтобы это сделать в Excel нужно воспользоваться встроенной функцией МУМНОЖ. Ячейку F14 делаем активной, и в нее вставляем функцию МУМНОЖ (рис.13), результатом расчета является одна заполненная ячейка F14 (рис.14), далее необходимо скопировать данную формулу во все ячейки массива, для этого выделяем диапазон ячеек F14: F17, начиная с ячейки F14, затем нажимаем клавишу F2, после этого комбинацию клавиш Ctrl +Shift+Enter. Результатом данных действий будет заполнение выделенного диапазона ячеек числовыми данными (столбец - валовая продукция) (рис. 15). Валовая продукция планового периода по строкам и соответствующим столбцам совпадает.

| Ari | al Cyr      | • 8 • X       | К Ц 🛛         |               | <b>₩ %</b> 0 | 00 +,0 ,00 00    |            | - 🕭 - 🖊      | <b>↓</b> - <sub>₹</sub> |                        |               |               |                |            |  |
|-----|-------------|---------------|---------------|---------------|--------------|------------------|------------|--------------|-------------------------|------------------------|---------------|---------------|----------------|------------|--|
|     | МУМНОЖ      | - 🗙 🗸 🏄       | =МУМНО        | Ж(В28:D30;    | E14:E16)     |                  |            |              |                         |                        |               |               |                |            |  |
|     | A           | В             | С             | D             | E            | F                | G          | H            | 1                       | J                      | K             | L             | M              | N          |  |
| 10  |             |               |               |               |              |                  |            |              |                         |                        |               |               |                |            |  |
| 11  |             |               | МОБ планового | ) периода     |              |                  |            |              |                         |                        |               |               |                |            |  |
| 12  |             |               |               |               | Kouou apoa   | Ban man          |            |              |                         |                        |               |               |                |            |  |
| 13  |             | 1             | 2             | 3             | конеч.прод.  | Бал.прод.        |            |              |                         |                        |               |               |                |            |  |
| 14  | 1           |               |               |               | 50,4         | ;E14:E16)        | Į          |              |                         |                        |               |               |                |            |  |
| 15  | 2           |               |               |               | 25,2         | {                | ľ          |              |                         |                        |               |               |                |            |  |
| 16  | 3           |               |               |               | ADEVMOL      | (<br>път функция |            |              |                         |                        |               |               |                | V.         |  |
| 17  | Усчист.про, | д.            |               |               | - Apr yielen | пы функци<br>к   |            |              | _                       |                        | -             |               |                | _          |  |
| 18  | Вал.прод.   |               |               |               |              | ĸ                |            |              | 000.000                 |                        |               | =             |                |            |  |
| 19  |             |               |               |               |              |                  |            | Массив1      | 828:030                 |                        |               | = {1          | ,77865397194   | 564;0,     |  |
| 20  |             | 0,183333333   | 0,1704545     | 0,3070175     |              |                  |            | Массив2      | E14:E16                 |                        |               | <b>1</b> = {5 | 0,4:25,2:28,56 | i}         |  |
| 21  | A=          | 0,283333333   | 0,2045455     | 0,1052632     |              |                  |            |              |                         |                        |               |               |                |            |  |
| 22  |             | 0,391666667   | 0,25          | 0,1491228     | Deserver     |                  |            | (******      |                         |                        |               | = {1          | 25,397885020   | /14:92,002 |  |
| 23  |             |               |               |               | возвраща     | ает произведе    | ние матриц | (матрицы хра | нятся в массив          | ax).                   |               |               |                |            |  |
| 24  |             | 0,8166666667  | -0,1704545455 | -0,3070175439 |              |                  |            |              |                         |                        |               |               |                |            |  |
| 25  | E-A=        | -0,2833333333 | 0,7954545455  | -0,1052631579 |              |                  |            |              |                         |                        |               |               |                |            |  |
| 26  |             | -0,3916666667 | -0,2500000000 | 0,8508771930  |              |                  |            | Массив2      | первый из пер           | еменожаемь<br>и второй | к массивов, к | юторый долж   | эн иметь то ж  | е число    |  |
| 27  |             | - 5 - 59-     |               | 1,500         |              |                  |            |              | столоцов, что           | и втором.              |               |               |                |            |  |
| 28  |             | 1,779         | 0,606         | 0,717         |              |                  |            |              |                         |                        |               |               |                |            |  |
| 29  | B=          | 0,772         | 1,571         | 0,473         |              |                  |            |              |                         |                        |               |               |                |            |  |
| 30  |             | 1,046         | 0,741         | 1,644         |              |                  |            |              |                         |                        |               |               |                |            |  |
| 31  |             |               |               |               | Справка      | по этой функ.    | ии         | Значен       | ие:125,397885           |                        |               | OK            |                | тмена      |  |
| 32  |             |               |               |               | -            | 1                |            | 1            |                         |                        | 1             | 1             |                |            |  |
| 33  |             |               |               |               |              |                  |            |              |                         |                        |               |               |                |            |  |

Рис. 13 Встроенная функция МУМНОЖ

|     | F14 <b>▼ ∱</b> {=МУМНОЖ(B28:D30;E14:E16)} |                |               |               |             |            |   |  |  |  |
|-----|-------------------------------------------|----------------|---------------|---------------|-------------|------------|---|--|--|--|
|     | A                                         | В              | С             | D             | E           | F          | G |  |  |  |
| 10  |                                           |                |               |               |             |            |   |  |  |  |
| 11  |                                           |                | МОБ планово   | го периода    |             |            |   |  |  |  |
| 12  |                                           |                |               |               | Конон прол  | Вал прол   |   |  |  |  |
| 13  |                                           | 1              | 2             | 3             | понеч.прод. | Бал.прод.  |   |  |  |  |
| -14 | 1                                         |                |               |               | 50,4        | 125,397885 |   |  |  |  |
| 15  | 2                                         |                |               |               | 25,2        |            | ſ |  |  |  |
| 16  | 3                                         |                |               |               | 28,56       |            |   |  |  |  |
| 17  | Усчист.про,                               | д.             |               |               | 104,16      |            |   |  |  |  |
| 18  | Вал.прод.                                 |                |               |               |             |            |   |  |  |  |
| 19  |                                           |                |               |               |             |            |   |  |  |  |
| 20  |                                           | 0,183333333    | 0,1704545     | 0,3070175     |             |            |   |  |  |  |
| 21  | A=                                        | 0,283333333    | 0,2045455     | 0,1052632     |             |            |   |  |  |  |
| 22  |                                           | 0,391666667    | 0,25          | 0,1491228     |             |            |   |  |  |  |
| 23  |                                           |                |               |               |             |            |   |  |  |  |
| 24  |                                           | 0,8166666667   | -0,1704545455 | -0,3070175439 |             |            |   |  |  |  |
| 25  | E-A=                                      | -0,2833333333  | 0,7954545455  | -0,1052631579 |             |            |   |  |  |  |
| 26  |                                           | -0,39166666667 | -0,2500000000 | 0,8508771930  |             |            |   |  |  |  |
| 27  |                                           |                |               |               |             |            |   |  |  |  |
| 28  |                                           | 1,779          | 0,606         | 0,717         |             |            |   |  |  |  |
| 29  | B=                                        | 0,772          | 1,571         | 0,473         |             |            |   |  |  |  |
| 30  |                                           | 1,046          | 0,741         | 1,644         |             |            |   |  |  |  |
|     |                                           |                |               |               |             |            |   |  |  |  |

Рис. 14 Результат расчета по функции МУМНОЖ

| Aria | al Cyr       | • 8 •          | ж к ц           |               | 9 %          | 000 ,08 ,08 ፤ |   | • 👌 • |
|------|--------------|----------------|-----------------|---------------|--------------|---------------|---|-------|
|      | B18          | -              | <i>f</i> x =F14 |               |              |               |   |       |
|      | A            | В              | С               | D             | E            | F             | G | ŀ     |
| 10   |              |                |                 |               |              |               |   |       |
| 11   |              |                | МОБ планов      | ого периода   |              |               |   |       |
| 12   |              |                |                 |               | Koueu mon    | Вал прол      |   |       |
| 13   |              | 1              | 2               | 3             | псонеч.прод. | Бал.прод.     |   |       |
| 14   | 1            |                |                 |               | 50,4         | 125,397885    |   |       |
| 15   | 2            |                |                 |               | 25,2         | 92,002772     |   |       |
| 16   | 3            |                |                 |               | 28,56        | 118,318913    |   |       |
| 17   | Усчист.прод. |                |                 |               | 104,16       |               |   |       |
| 18   | Вал.прод.    | 125,397885     | 92,002772       | 118,318913    |              |               |   |       |
| 19   |              |                |                 | -20           |              |               |   |       |
| 20   |              | 0,18333333     | 0,1704545       | 0,3070175     |              |               |   |       |
| 21   | A=           | 0,28333333     | 0,2045455       | 0,1052632     |              |               |   |       |
| 22   |              | 0,39166667     | 0,25            | 0,1491228     |              |               |   |       |
| 23   |              |                |                 |               |              |               |   |       |
| 24   |              | 0,8166666667   | -0,1704545455   | -0,3070175439 | (            |               |   |       |
| 25   | E-A=         | -0,28333333333 | 0,7954545455    | -0,1052631579 |              |               |   |       |
| 26   |              | -0,3916666667  | -0,2500000000   | 0,8508771930  |              |               |   |       |
| 27   |              |                |                 |               |              |               |   |       |
| 28   |              | 1,779          | 0,606           | 0,717         | (            |               |   |       |
| 29   | B=           | 0,772          | 1,571           | 0,473         |              |               |   |       |
| 30   |              | 1,046          | 0,741           | 1,644         |              |               |   |       |
| 31   |              | 1440           |                 | 3 104         | 0            |               |   |       |
| 32   |              |                |                 |               |              |               |   |       |

Рис. 15 Валовая продукция планового периода

Межотраслевые потоки в плановом периоде рассчитываются по формуле  $x_{ij} = a_{ij} x_j$ . Расчет межотраслевых потоков в Ехсеl приведен на рис.16. Условно-чистая продукция каждой отрасли в плановом периоде – это разница между валовой продукцией отрасли планового периода и суммой межотраслевых потоков отрасли в плановом периоде (рис. 16). Межотраслевой баланс планового периода представлен на рис. 17.

| Aria | al Cyr       | -8 - <b>Ж</b> К    | · <u>u</u>   E = = E | 🗄 💱 % 000 🕻        | ;%  <b>€≡ €</b> ≣ | 🔛 🗕 🕭 🖣    |
|------|--------------|--------------------|----------------------|--------------------|-------------------|------------|
|      | E26          | ▼ fx               |                      |                    |                   |            |
|      | A            | В                  | С                    | D                  | E                 | F          |
| 10   |              |                    |                      |                    |                   | 32         |
| 11   |              |                    | МОБ планового г      | териода            |                   |            |
| 12   |              |                    |                      |                    | Коноч прол        | Вал прол   |
| 13   |              | 1                  | 2                    | 3                  | понеч.прод.       | Бал.прод.  |
| 14   | 1            | =B20*B18           | =C20*C18             | =D20*D18           | 50,4              | 125,397885 |
| 15   | 2            | =B21*B18           | =C21*C18             | =D21*D18           | 25,2              | 92,002772  |
| 16   | 3            | =B22*B18           | =C22*C18             | =D22*D18           | 28,56             | 118,318913 |
| 17   | Усчист.прод. | =B18-CVMM(B14:B16) | =С18-СУММ(С14:С16)   | =D18-CYMM(D14:D16) | 104,16            |            |
| 18   | Вал.прод.    | 125,397885         | 92,002772            | 118,318913         |                   | 335,71957  |
| 19   |              |                    |                      |                    |                   | 335,71957  |
| 20   |              | 0,183333333        | 0,170454545          | 0,307017544        |                   |            |
| 21   | A=           | 0,283333333        | 0,204545455          | 0,105263158        |                   |            |
| 22   |              | 0,391666667        | 0,25                 | 0,149122807        |                   |            |
| 23   |              |                    |                      |                    |                   |            |
| 24   |              | 0,8166666667       | -0,1704545455        | -0,3070175439      |                   |            |
| 25   | E-A=         | -0,2833333333      | 0,7954545455         | -0,1052631579      |                   |            |
| 26   |              | -0,3916666667      | -0,250000000         | 0,8508771930       |                   |            |
| 27   |              |                    |                      |                    |                   |            |
| 28   |              | 1,779              | 0,606                | 0,717              |                   |            |
| 29   | B=           | 0,772              | 1,571                | 0,473              |                   |            |
| 30   |              | 1,046              | 0,741                | 1,644              |                   |            |
| 31   |              |                    |                      |                    |                   |            |
| 32   |              |                    |                      |                    |                   |            |
| 33   |              |                    |                      |                    |                   |            |

Рис. 16 Расчет межотраслевых потов и условно-чистой продукции в плановом периоде

| Aria | al Cyr       | • 8 •          | жкц              | <b>F</b> = = E | a 💀 %      | 000 500 500 |   | <del>-</del> 🕭 - |
|------|--------------|----------------|------------------|----------------|------------|-------------|---|------------------|
|      | F18          | •              | <b>f</b> x =СУММ | (F14:F16)      |            |             |   |                  |
|      | A            | В              | С                | D              | E          | F           | G | Н                |
| 10   |              |                |                  |                |            |             |   |                  |
| 11   |              |                | МОБ планов       | ого периода    |            |             |   |                  |
| 12   |              |                |                  |                | Конеч прол | Вал прол    |   |                  |
| 13   |              | 1              | 2                | 3              | попо прод. | Балпрод.    |   |                  |
| 14   | 1            | 22,990         | 15,682           | 36,326         | 50,4       | 125,397885  |   |                  |
| 15   | 2            | 35,529         | 18,819           | 12,455         | 25,2       | 92,002772   |   |                  |
| 16   | 3            | 49,114         | 23,001           | 17,644         | 28,56      | 118,318913  |   |                  |
| 17   | Усчист.прод. | 17,765         | 34,501           | 51,894         | 104,16     |             |   |                  |
| 18   | Вал.прод.    | 125,397885     | 92,002772        | 118,318913     |            | 335,719570  |   |                  |
| 19   |              |                |                  |                |            |             |   |                  |
| 20   |              | 0,1833333      | 0,1704545        | 0,3070175      |            |             |   |                  |
| 21   | A=           | 0,2833333      | 0,2045455        | 0,1052632      |            |             |   |                  |
| 22   |              | 0,3916667      | 0,25             | 0,1491228      |            |             |   |                  |
| 23   |              |                |                  |                |            |             |   |                  |
| 24   |              | 0,8166666667   | -0,1704545455    | -0,3070175439  |            |             |   |                  |
| 25   | E-A=         | -0,2833333333  | 0,7954545455     | -0,1052631579  |            |             |   |                  |
| 26   |              | -0,39166666667 | -0,2500000000    | 0,8508771930   |            |             |   |                  |
| 27   |              |                |                  |                |            |             |   |                  |
| 28   |              | 1,779          | 0,606            | 0,717          |            |             |   |                  |
| 29   | B=           | 0,772          | 1,571            | 0,473          |            |             |   |                  |
| 30   |              | 1,046          | 0,741            | 1,644          |            |             |   |                  |
| 31   |              |                |                  |                |            |             |   |                  |
| 32   |              |                |                  |                |            |             |   |                  |

Рис. 17 Межотраслевой баланс планового периода

### Решение задачи в Mathcad.

1. Переменная ORIGIN содержит номер первой строки (столбца) матрицы или первого элемента вектора. По умолчанию ORIGIN:=0. Обычно же в математической записи используется нумерация с 1, поэтому определяем значение этой переменной равным 1.

#### ORIGIN := 1

2. Это матрица межотраслевого баланса, элементами которой являются количество товаров и услуг i-го сектора, потребляемое j-им сектором (i=1,2,3;j=1,2,3,4). Смотрите таблицу межотраслевого баланса.

$$\mathbf{M} := \begin{pmatrix} 22 & 15 & 35 \\ 34 & 18 & 12 \\ 47 & 22 & 17 \end{pmatrix}$$

3. Первоначальный вектор выпуска, заданный в таблице (общий выпуск).

$$\mathbf{X} := \begin{pmatrix} 120 \\ 88 \\ 114 \end{pmatrix}$$

4. Построение структурной матрицы *A* - количество продукции i-го сектора, которое расходуется при производстве одной единицы продукции j-го сектора (коэффициенты прямых затрат).

$$i := 1..3$$

$$j := 1..3$$

$$A_{i,j} := \frac{M_{i,j}}{X_j}$$

$$A = \begin{pmatrix} 0.183 & 0.17 & 0.307 \\ 0.283 & 0.205 & 0.105 \\ 0.392 & 0.25 & 0.149 \end{pmatrix}$$

5. Построение матрицы полных затрат, где единичная матрица 3-го порядка E=identity(3) - встоенная функция MathCAD.

$$B := (identity(3) - A)^{-1}$$

$$\mathbf{B} = \begin{pmatrix} 1.779 & 0.606 & 0.717 \\ 0.772 & 1.571 & 0.473 \\ 1.046 & 0.741 & 1.644 \end{pmatrix}$$

6. Новый вектор конечного спроса

$$\mathbf{Y} := \begin{pmatrix} 50.4\\25.2\\28.56 \end{pmatrix}$$

7. Вычисление вектора выпуска при новом векторе конечного спроса

 $X:=B{\cdot}Y$ 

$$X = \begin{pmatrix} 125.398\\92.003\\118.319 \end{pmatrix}$$

### Порядок выполнения работы

Представлен межотраслевой баланс отчетного периода: конечная продукция отраслей (*Y*) и межотраслевые потоки (*x*<sub>*ij*</sub>). Определить

- 1. Недостающие данные в таблице.
- 2. Определить коэффициенты прямых материальных затрат (*a<sub>ij</sub>*).
- Составить плановый межотраслевой баланс, исходя из предположения, что конечный продукт в первой и во второй отраслях возрастет по сравнению с отчетным периодом на 5%, а в третьей отрасли на 2%. (Коэффициенты прямых материальных затрат те же, что и в отчетном периоде).

### Варианты заданий.

### Вариант 1

| Межотраслевой | баланс отчетного г | іериода |
|---------------|--------------------|---------|
|               |                    |         |

| Производящие | Потребляющие отрасли |    |    | Конечная  | Валовая   |
|--------------|----------------------|----|----|-----------|-----------|
| отрасли      | 1                    | 2  | 3  | продукция | продукция |
| 1            | 24                   | 28 | 37 | 20        |           |
| 2            | 18                   | 22 | 15 | 56        |           |
| 3            | 40                   | 18 | 25 | 15        |           |
| Условно-     |                      |    |    |           |           |
| чистая       |                      |    |    |           |           |
| продукция    |                      |    |    |           |           |
| Валовая      |                      |    |    |           |           |
| продукция    |                      |    |    |           |           |

# Вариант 2

| Производящие   | Потребляющие отрасли |    |    | Конечная  | Валовая   |
|----------------|----------------------|----|----|-----------|-----------|
| отрасли        | 1                    | 2  | 3  | продукция | продукция |
| 1              | 24                   | 18 | 40 | 20        |           |
| 2              | 37                   | 15 | 28 | 56        |           |
| 3              | 20                   | 36 | 22 | 15        |           |
| Условно-чистая |                      |    |    |           |           |
| продукция      |                      |    |    |           |           |
| Валовая        |                      |    |    |           |           |
| продукция      |                      |    |    |           |           |

# Межотраслевой баланс отчетного периода

# Вариант 3

Межотраслевой баланс отчетного периода

| Производящие   | Потребляющие отрасли |    |    | Конечная  | Валовая   |
|----------------|----------------------|----|----|-----------|-----------|
| отрасли        | 1                    | 2  | 3  | продукция | продукция |
| 1              | 24                   | 28 | 37 | 30        |           |
| 2              | 18                   | 22 | 15 | 40        |           |
| 3              | 40                   | 18 | 25 | 68        |           |
| Условно-чистая |                      |    |    |           |           |
| продукция      |                      |    |    |           |           |
| Валовая        |                      |    |    |           |           |
| продукция      |                      |    |    |           |           |

## Вариант 4

Межотраслевой баланс отчетного периода

|                | 1                    |    |    |           |           |
|----------------|----------------------|----|----|-----------|-----------|
| Производящие   | Потребляющие отрасли |    |    | Конечная  | Валовая   |
| отрасли        | 1                    | 2  | 3  | продукция | продукция |
| 1              | 24                   | 18 | 40 | 30        |           |
| 2              | 37                   | 15 | 28 | 40        |           |
| 3              | 20                   | 36 | 22 | 68        |           |
| Условно-чистая |                      |    |    |           |           |
| продукция      |                      |    |    |           |           |
| Валовая        |                      |    |    |           |           |
| продукция      |                      |    |    |           |           |

# Вариант 5

| Межотраслевой баланс отчетного периода |            |            |    |           |           |  |
|----------------------------------------|------------|------------|----|-----------|-----------|--|
| Производящие                           | Потребляющ | ие отрасли |    | Конечная  | Валовая   |  |
| отрасли                                | 1          | 2          | 3  | продукция | продукция |  |
| 1                                      | 24         | 28         | 37 | 17        |           |  |
| 2                                      | 18         | 22         | 15 | 28        |           |  |
| 3                                      | 40         | 18         | 25 | 50        |           |  |
| Условно-чистая                         |            |            |    |           |           |  |
| продукция                              |            |            |    |           |           |  |
| Валовая                                |            |            |    |           |           |  |
| продукция                              |            |            |    |           |           |  |

# Вариант 6

| Производящие   | Потребляющие отрасли |    |    | Конечная  | Валовая   |
|----------------|----------------------|----|----|-----------|-----------|
| отрасли        | 1                    | 2  | 3  | продукция | продукция |
| 1              | 24                   | 18 | 40 | 17        |           |
| 2              | 37                   | 15 | 28 | 28        |           |
| 3              | 20                   | 36 | 22 | 50        |           |
| Условно-чистая |                      |    |    |           |           |
| продукция      |                      |    |    |           |           |
| Валовая        |                      |    |    |           |           |
| продукция      |                      |    |    |           |           |

### Межотраслевой баланс отчетного периода

# Вариант 7

| <b>\</b> <i>I</i> <b>\ \</b> | ~             |           |         |
|------------------------------|---------------|-----------|---------|
| ΝΙΑνγοτήροποροι              | <b>NAUATO</b> | ΟΤΠΕΤΠΟΓΟ | πρημοπα |
| NIC/NULDACICDUM              | Оалапс        | 011010010 | пориода |
|                              |               |           |         |

| Производящие   | Потребляющие отрасли |    |    | Конечная  | Валовая   |
|----------------|----------------------|----|----|-----------|-----------|
| отрасли        | 1                    | 2  | 3  | продукция | продукция |
| 1              | 24                   | 28 | 37 | 25        |           |
| 2              | 18                   | 22 | 15 | 12        |           |
| 3              | 40                   | 18 | 25 | 40        |           |
| Условно-чистая |                      |    |    |           |           |
| продукция      |                      |    |    |           |           |
| Валовая        |                      |    |    |           |           |
| продукция      |                      |    |    |           |           |

# Вариант 8

Межотраслевой баланс отчетного периода

|                | 1                    |    |    | 1         |           |
|----------------|----------------------|----|----|-----------|-----------|
| Производящие   | Потребляющие отрасли |    |    | Конечная  | Валовая   |
| отрасли        | 1                    | 2  | 3  | продукция | продукция |
| 1              | 24                   | 18 | 40 | 25        |           |
| 2              | 37                   | 15 | 28 | 12        |           |
| 3              | 20                   | 36 | 22 | 40        |           |
| Условно-чистая |                      |    |    |           |           |
| продукция      |                      |    |    |           |           |
| Валовая        |                      |    |    |           |           |
| продукция      |                      |    |    |           |           |

# Вариант 9

Межотраслевой баланс отчетного периода

| memorpaesiebon ousane or remore nephoda |            |                      |    |           |           |  |
|-----------------------------------------|------------|----------------------|----|-----------|-----------|--|
| Производящие                            | Потребляюш | Потребляющие отрасли |    |           | Валовая   |  |
| отрасли                                 | 1          | 2                    | 3  | продукция | продукция |  |
| 1                                       | 24         | 28                   | 37 | 12        |           |  |
| 2                                       | 18         | 22                   | 15 | 30        |           |  |
| 3                                       | 40         | 18                   | 25 | 20        |           |  |
| Условно-чистая                          |            |                      |    |           |           |  |
| продукция                               |            |                      |    |           |           |  |
| Валовая                                 |            |                      |    |           |           |  |
| продукция                               |            |                      |    |           |           |  |

# Вариант 10

| Производящие   | Потребляющие отрасли |    |    | Конечная  | Валовая   |
|----------------|----------------------|----|----|-----------|-----------|
| отрасли        | 1                    | 2  | 3  | продукция | продукция |
| 1              | 24                   | 18 | 40 | 12        |           |
| 2              | 37                   | 15 | 28 | 30        |           |
| 3              | 20                   | 36 | 22 | 20        |           |
| Условно-чистая |                      |    |    |           |           |
| продукция      |                      |    |    |           |           |
| Валовая        |                      |    |    |           |           |
| продукция      |                      |    |    |           |           |

# Межотраслевой баланс отчетного периода

# Вариант 11

Межотраслевой баланс отчетного периода

| Производящие   | Потребляющие отрасли |    |    | Конечная  | Валовая   |
|----------------|----------------------|----|----|-----------|-----------|
| отрасли        | 1                    | 2  | 3  | продукция | продукция |
| 1              | 34                   | 18 | 40 | 15        |           |
| 2              | 27                   | 15 | 28 | 30        |           |
| 3              | 10                   | 36 | 22 | 20        |           |
| Условно-чистая |                      |    |    |           |           |
| продукция      |                      |    |    |           |           |
| Валовая        |                      |    |    |           |           |
| продукция      |                      |    |    |           |           |

## Вариант 12

Межотраслевой баланс отчетного периода

| Производящие   | Потребляющие отрасли |    |    | Конечная  | Валовая   |
|----------------|----------------------|----|----|-----------|-----------|
| отрасли        | 1                    | 2  | 3  | продукция | продукция |
| 1              | 14                   | 18 | 40 | 16        |           |
| 2              | 37                   | 15 | 28 | 30        |           |
| 3              | 10                   | 36 | 22 | 20        |           |
| Условно-чистая |                      |    |    |           |           |
| продукция      |                      |    |    |           |           |
| Валовая        |                      |    |    |           |           |
| продукция      |                      |    |    |           |           |